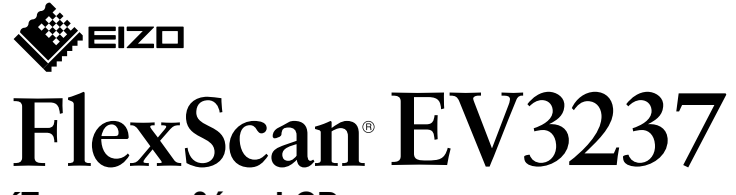

Έγχρωμη οθόνη LCD

Οδηγός εγκατάστασης

# 1. Περιεχόμενα συσκευασίας

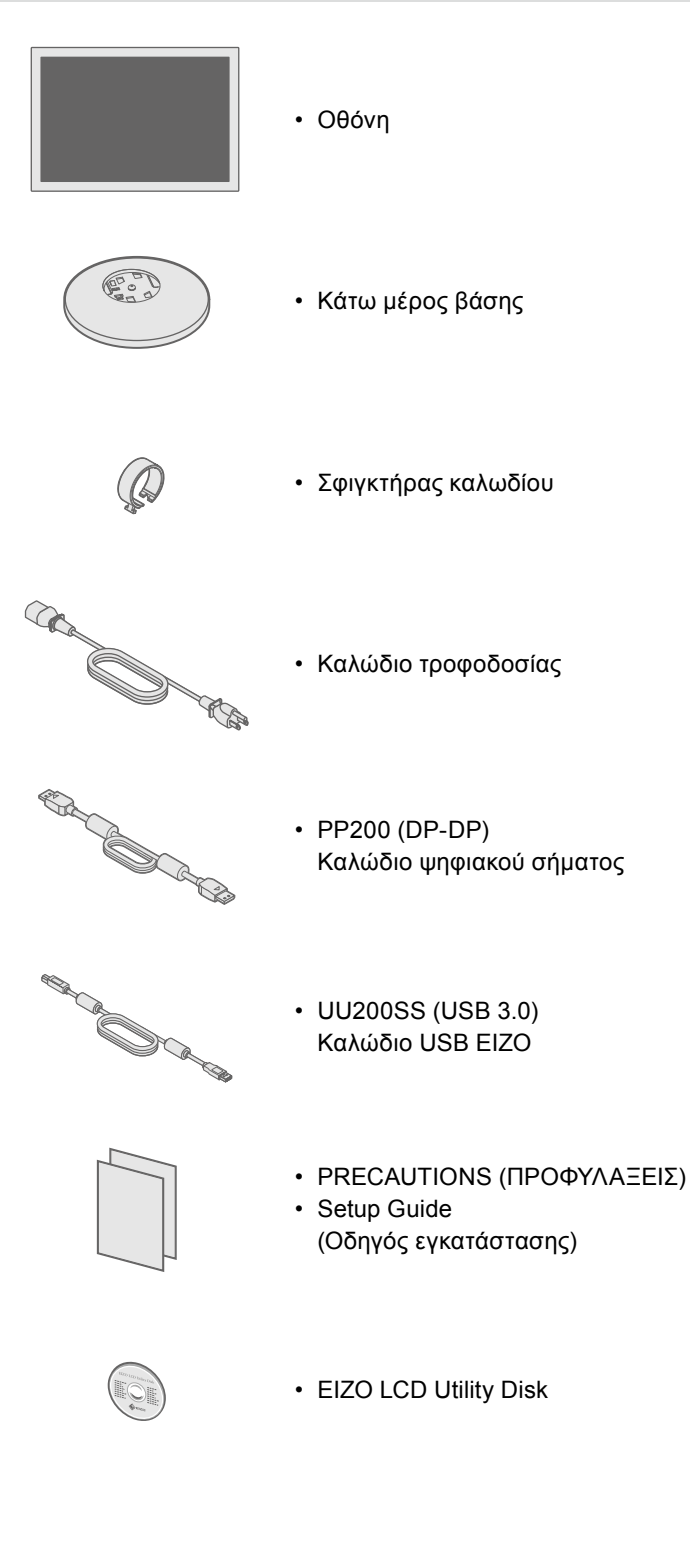

| •  |                                                                                                    |
|----|----------------------------------------------------------------------------------------------------|
| 2. | ιοποθετηση της βασης                                                                                   |
| 1  | Ακουμπήστε την<br>οθόνη, στραμμένη<br>προς τα κάτω,<br>σε απαλό πανί,<br>πάνω σε σταθερή<br>επιφάνεια. |
| 2  |                                                                                                    |
| 3  |                                                                                                    |
| 4  |                                                                                                    |

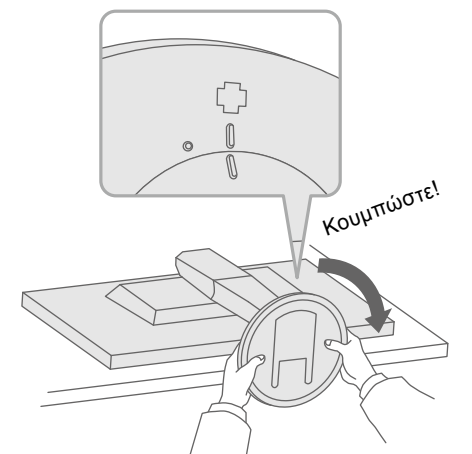

Σημαντικό Διαβάστε προσεκτικά τις ΠΡΟΦΥΛΑΞΕΙΣ, αυτόν τον Οδηγό εγκατάστασης και το Εγχειρίδιο χρήστη που είναι στο CD-ROM για να εξοικειωθείτε με την ασφαλή και αποτελεσματική χρήση του προϊόντος.

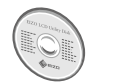

3. Συνδέσεις

EIZO LCD Utility Disk (CD-ROM).

## 1 **(!!!!!! -**)) **₽** P Þ нот • • HOMI DD200DL PM200 Καλώδιο ΗDMI<sup>\*1\*2</sup> PP200 (προαιρετικό) (προαιρετικό) ➡ Mini DisplayPort HDMI DVI DisplayPort / Thunderbolt

\*1 Προϊόν διαθέσιμο στο εμπόριο

# 4. Ρύθμιση γωνίας και ύψους

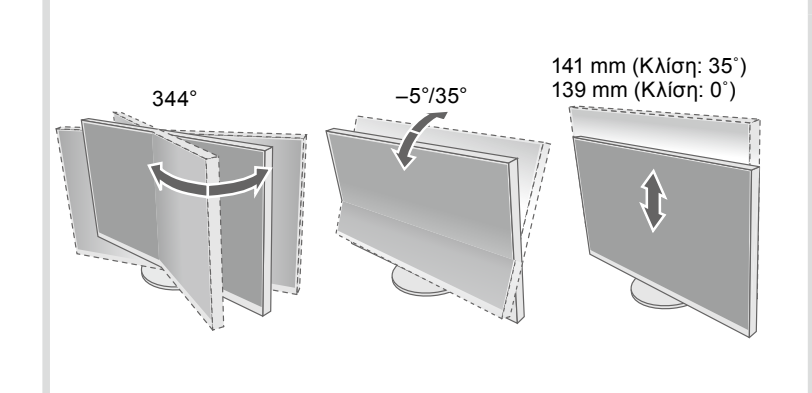

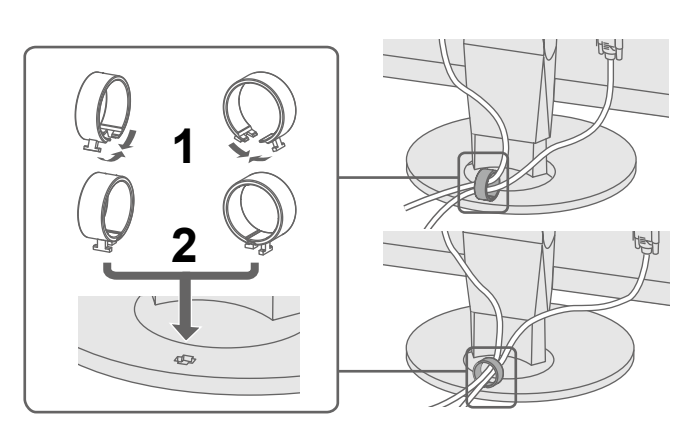

# 5. Στερέωση σφιγκτήρα καλωδίου

\*2 Χρησιμοποιήστε καλώδιο κατάλληλο για υψηλές ταχύτητες.

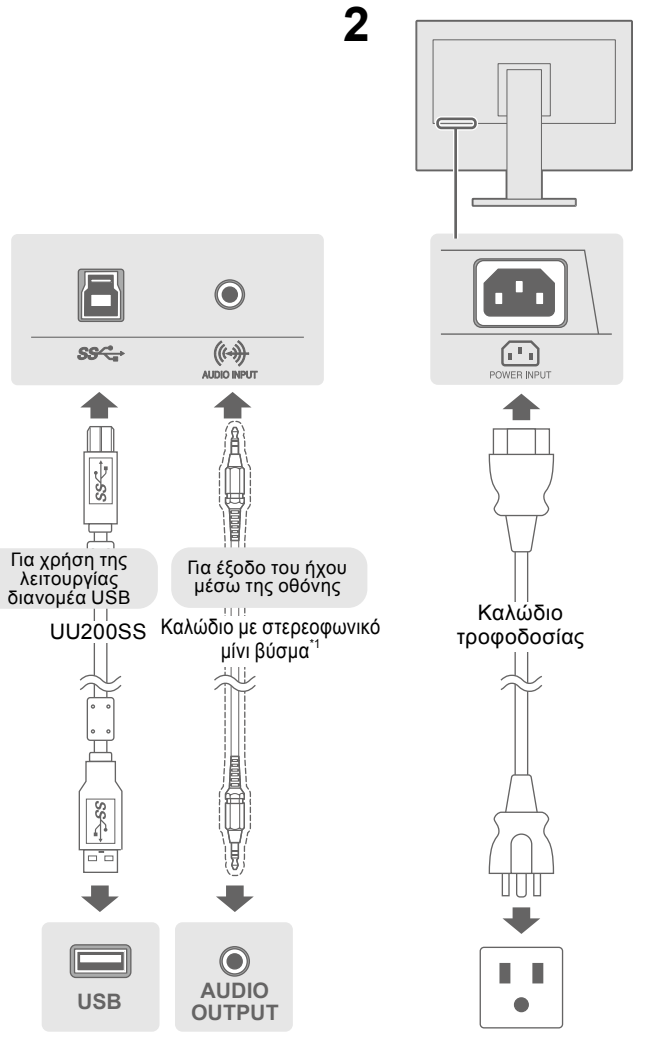

## • Για λεπτομέρειες σχετικά με τις προσαρμογές ή τις ρυθμίσεις της οθόνης, ανατρέξτε στο Εγχειρίδιο χρήστη του

## 6. Εμφάνιση εικόνας στην οθόνη

日本語 简体中学 繁體中文

/

j. 

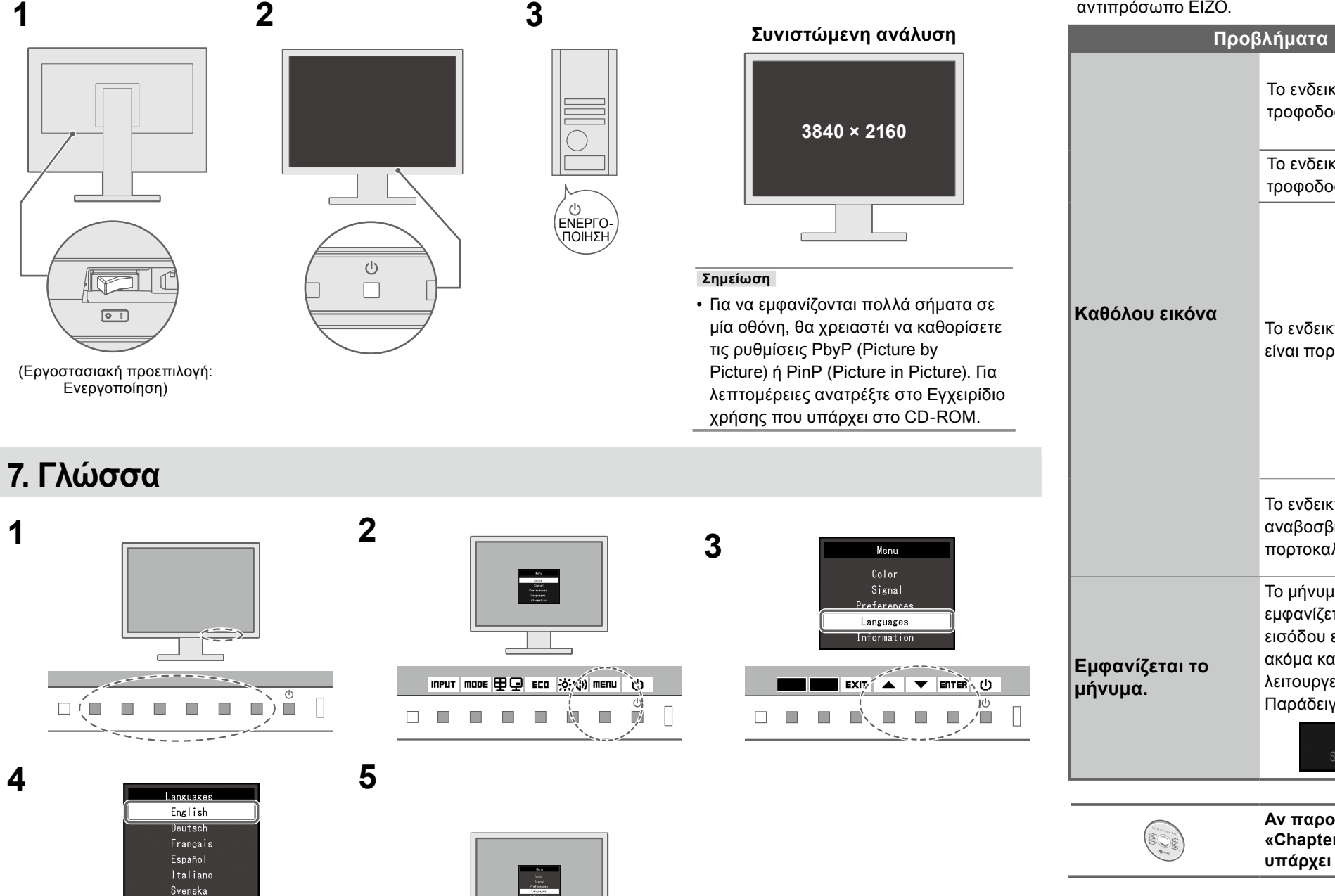

## Πρόβλημα «Καθόλου εικόνα»

Το ενδεικτικό

Το ενδεικτικό

είναι πορτοκαλί.

αναβοσβήνει με

Το μήνυμα αυτό

πορτοκαλί χρώμα.

τροφοδοσίας δεν ανάβει.

τροφοδοσίας είναι λευκό.

Το ενδεικτικό τροφοδοσίας

Το ενδεικτικό τροφοδοσίας

εμφανίζεται όταν το σήμα

εισόδου είναι εσφαλμένο

DVI

ακόμα και αν η οθόνη

λειτουργεί κανονικά.

Παράδειγμα:

Αν δεν εμφανίζεται εικόνα στην οθόνη ακόμη και μετά την εφαρμογή των προτεινόμενων λύσεων, επικοινωνήστε με τον τοπικό αντιπρόσωπο EIZO.

Πατήστε το (<sup>1</sup>).

λεπτομέρειες.

περιοχής.

υπάρχει στο CD-ROM.

EXIT 🗽 🔻 ENTER 🕛

j. [/] 

### Πιθανή αιτία και λύση

 Βεβαιωθείτε ότι το καλώδιο τροφοδοσίας είναι συνδεδεμένο σωστά. Ενεργοποιήστε τον κύριο διακόπτη τροφοδοσίας.

Σβήστε την οθόνη και στη συνέχεια ανάψτε την ξανά.

 Αυξήστε τα «Brightness» (Φωτεινότητα), «Contrast» (Αντίθεση) και/ή «Gain» (Ενίσχυση) στο μενού ρυθμίσεων.

Αλλάξτε το σήμα εισόδου.

• Μετακινήστε το ποντίκι ή πατήστε κάποιο πλήκτρο στο πληκτρολόγιο. Ελέγξτε αν το PC είναι αναμμένο.

 Αν το PC είναι συνδεδεμένο σε DisplayPort, επιχειρήστε να αλλάξετε την έκδοση του DisplayPort εφαρμόζοντας την ακόλουθη διαδικασία.

1. Πατήστε το 🕛 για να σβήσετε την οθόνη.

2. Ενώ πατάτε το κουμπί τέρμα αριστερά, πατήστε το 🔱 για περισσότερο από 2 δευτερόλεπτα.

Εμφανίζεται το μενού «Administrator Settings» (Ρυθμίσεις διαχειριστή). 3. Επιλέξτε «DisplayPort 1 (Ver.)» (DisplayPort 1 (Ἐκδ.)) ή «DisplayPort 2 (Ver.)» (DisplayPort 1 (Έκδ.)) ανάλογα με το βύσμα που συνδέεται στο PC. 4. Αλλάξτε την έκδοση του DisplayPort.

5. Επιλέξτε «Apply» (Εφαρμογή) και μετά ΕΠΤΕΡ.

 Η συσκευή που είναι συνδεδεμένη μέσω του DisplayPort έχει πρόβλημα. Επιλύστε το πρόβλημα, σβήστε την οθόνη και κατόπιν ανάψτε την ξανά. Ανατρέξτε στο Εγχειρίδιο χρήστη της συσκευής εξόδου για περαιτέρω

• Το μήνυμα υποδεικνύει ότι το σήμα εισόδου είναι εκτός της καθορισμένης

 Ελέγξτε εάν ο υπολογιστής είναι ρυθμισμένος ώστε να ανταποκρίνεται στις απαιτήσεις ανάλυσης και κάθετης συχνότητας σάρωσης της οθόνης. Εκτελέστε επανεκκίνηση του PC.

 Αλλάξτε τη ρύθμιση σε μια κατάλληλη χρησιμοποιώντας το βοηθητικό πρόγραμμα της κάρτας γραφικών. Για λεπτομέρειες, ανατρέξτε στο εγχειρίδιο της κάρτας γραφικών.

### Αν παρουσιαστεί οποιοδήποτε πρόβλημα μετά την εμφάνιση της οθόνης, ανατρέξτε στο «Chapter 5 Troubleshooting» (Κεφάλαιο 5 Επίλυση προβλημάτων) του Εγχειριδίου χρήστη που

Copyright© 2014 EIZO Corporation All rights reserved.